# How to Move Highly Available (Clustered) VMs to Windows Server 2012 with the Cluster Migration Wizard

Unlike with NLB, you can't perform a rolling upgrade to a failover cluster. The only way you can upgrade a failover cluster to Windows Server 2012 or Windows Server 2012 R2 is to create a new cluster with the new operating system and migrate the roles on the old cluster to it.

Fortunately, Windows Server 2012 and Windows Server 2012 R2 include a wizard to help you do that. By using the wizard, you create the new cluster, shut down the roles on the old cluster, and then use the wizard to pull the roles to the new cluster. To start the Migrate a Cluster Wizard, in Failover Cluster Manager, right-click the cluster icon in the console tree, click More Actions, and then click Migrate Roles as shown in Figure 1-30.

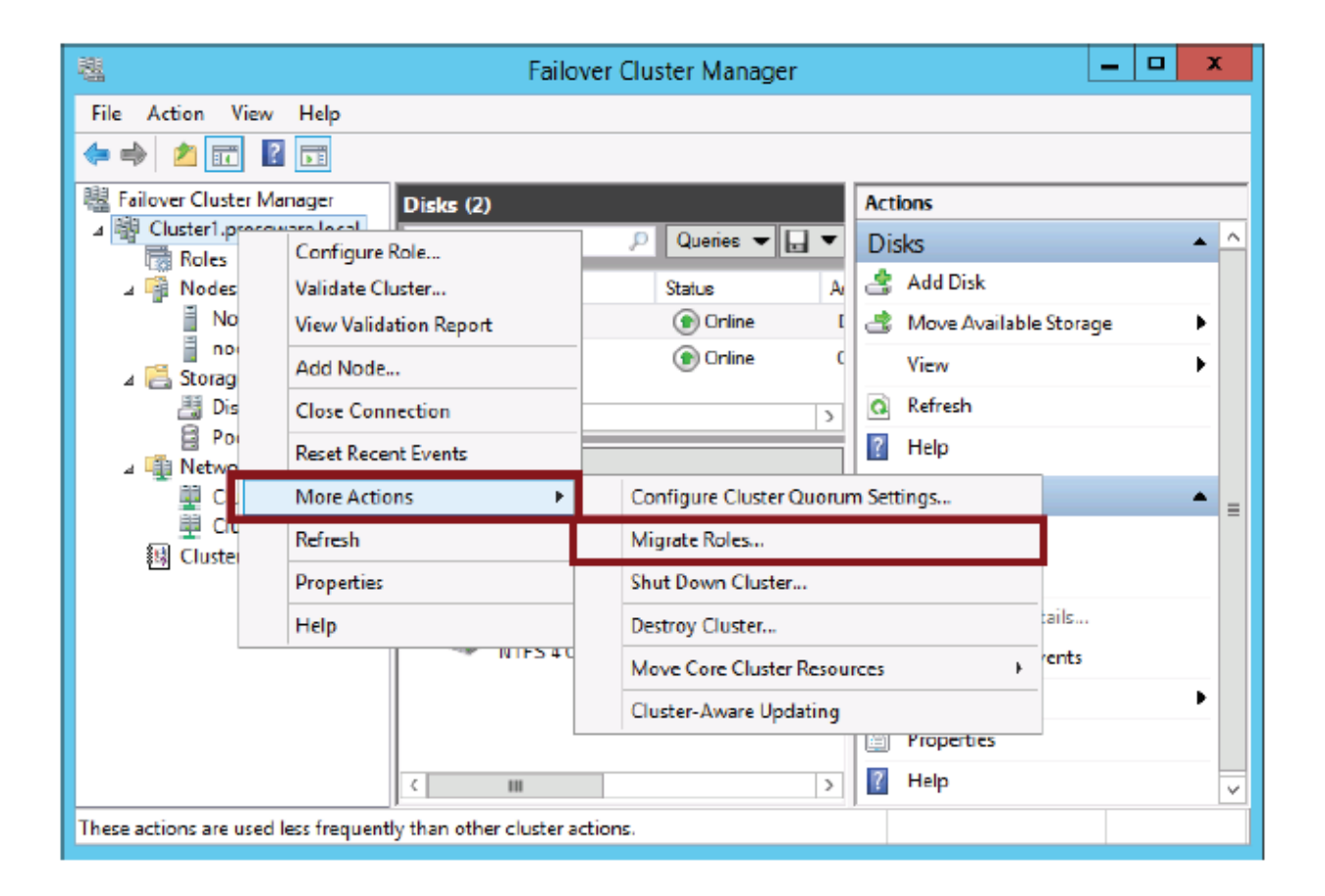

The Windows Server 2012 Cluster Migration Wizard is a powerful and time-saving tool that copies cluster roles from a source cluster to a target cluster. Although the Cluster Migration Wizard can move almost any clustered workload to Windows Server 2012, we get many

questions about migrating highly available virtual machines (HA VMs). There are two ways that you will be able to move HA VMs to a Windows Server 2012 Failover Cluster:

- 1. Windows Server 2012 Cluster Migration Wizard integrated into the Failover Clustering feature
- 2. System Center Virtual Machine Manager 2012 (SCVMM 2012) with Service Pack 1

In this blog I will focus on using the Cluster Migration Wizard to move HA VMs. Depending on what operating system version you are running today, there are some considerations:

| ΤοοΙ                                                                   | Migrate<br>Clustered VMs | Migrate Clustered<br>VMs from Windows<br>Server 2008 R2 SP1<br>to Window Server<br>2012 | Move Clustered VMs<br>from Windows<br>Server 2008 SP2 to<br>Windows Server<br>2012 |
|------------------------------------------------------------------------|--------------------------|-----------------------------------------------------------------------------------------|------------------------------------------------------------------------------------|
| Windows Server 2012<br>Failover Clustering<br>Cluster Migration Wizard | Yes                      | Yes                                                                                     | Yes                                                                                |
| System Center Virtual<br>Machine Manager 2012<br>(SCVMM 2012)          | Yes                      | Yes                                                                                     | No                                                                                 |

**Note**: Live Migration of virtual machines (VMs) from Windows Server 2008 R2 to Windows Server 2012 is not supported. As a result, migrating VMs to Windows Server 2012 can be fast, but it is not a zero-downtime event - a brief maintenance window is required to cut over to the new cluster roles. Fortunately, cluster migration can be tested with no impact to a running cluster, so that issues can be identified prior to actual migration.

### Windows Server 2012 Cluster Migration Wizard Source and Target OS Versions

The Windows Server 2012 Cluster Migration Wizard will move VMs from the following Windows Server OS versions:

| Source Cluster Node OS     | Target Cluster Node OS |
|----------------------------|------------------------|
| Windows Server 2008 SP2    | Windows Server 2012    |
| Windows Server 2008 R2 SP1 | Windows Server 2012    |
| Windows Server 2012        | Windows Server 2012    |

**Note**: The Windows Server 2012 Cluster Migration Wizard requires that the latest service packs be installed on the source clusters. Windows Server 2008 clusters are required to be upgraded to Service Pack 2 prior to migration. Windows Server 2008 R2 clusters are required to be upgraded to Service Pack 1 prior to migration.

## Migration for Highly Available (Clustered) Hyper-V VMs

The following steps are required to prepare a new (target) cluster for the Cluster Migration Wizard – it may typically take approximately two hours to prepare a new Windows Server 2012 cluster with a small number of nodes. Here is an overview of the process:

- The new (target) cluster nodes need to be physically configured (network, storage)

   or in the case of cluster virtualization, the virtual network and storage settings of the VMs need to be configured. Ideally, both the old (source) cluster and the new (target) cluster will see common shared storage- storage can be reused and this will allow for the smoothest migration
- 2. Windows Server 2012 needs to be installed on all of the nodes in the cluster target cluster, and the Hyper-V Server Role and Failover Clustering feature should be installed on all nodes as well.
- 3. Create the new Windows Server 2012 target cluster using the Failover Cluster Manager or the <u>New-Cluster</u> PowerShell cmdlet.
- 4. Launch the Cluster Migration Wizard from the Failover Cluster Manager, select the source cluster, and then select the cluster roles on the source cluster that you'd like to migrate to the new cluster.
- 5. The Pre-Migration Report will identify issues that can impact migration of the selected cluster roles. After migrating, a Post-Migration Report will identify any manual steps that are needed to bring the cluster online.
- 6. The new cluster roles are always created offline when VMs and users are ready, the following steps should be used during a maintenance window:
  - i. The source VMs should be shut down and turned off.

ii. The source cluster CSV volumes that have been migrated should be off-lined.

iii. The storage that is common to both clusters (LUNS) should be masked (hidden) from the source cluster, to prevent accidental usage by both clusters.

iv. The storage that is common to both clusters (LUNS) should be presented to the new cluster.

- v. The CSV volumes on the target cluster should be on-lined.
- vi. The VMs on the target cluster should be on-lined.
- vii. VMs are migrated and ready for use!

**Note**: If one VM on a CSV disk is selected for migration, the Cluster Migration Wizard will require all VMs (and auto-select them for you) on that CSV to be migrated too.

### Walk Through: Migrating a HA VM from Windows Server 2008 R2 to Windows Server 2012

A. Let's assume that we've completed the planning steps 1-3 above, and that we have a Highly Available VM running on a Windows Server 2008 R2 cluster – the source cluster - notice that the VM is running, and that it depends on a CSV disk resource:

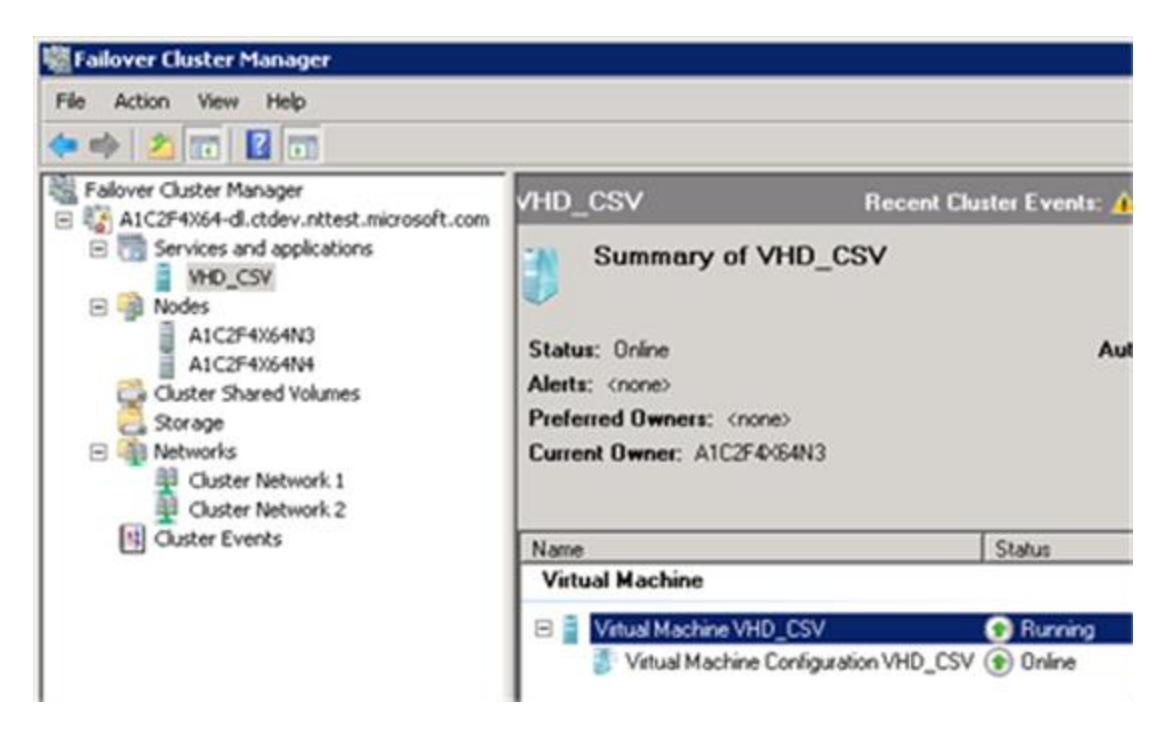

B. On the Windows Server 2012 cluster – the target cluster - from the Failover Cluster Manger, select a cluster and then use the **More Actions | Migrate Roles...** menu to launch the Cluster Migration Wizard:

| Eailover Clus | ster Manager                                          | Cluster A1      | C2F4X64.ctdev.nttest.microsoft.com                                                   |
|---------------|-------------------------------------------------------|-----------------|--------------------------------------------------------------------------------------|
|               | Configure Role<br>Validate Cluster<br>View Validation | <br>r<br>Report | mary of Cluster A1C2F4X64<br>=4064 has 0 clustered roles and 2 nodes.                |
| ⊳ ¶ N<br>I CI | Add Node                                              |                 | 40(64.ctdev.nttest.microsoft.com Networks:                                           |
|               | Close Connecti                                        | on              | Server: A1C2F4064N2 Subnets: 2<br>Engration: Node and Dick Majority (Cluster Dick 1) |
|               | Reset Recent Ev                                       | vents           | r Events: None in the last hour                                                      |
|               | More Actions                                          | •               | Configure Cluster Quorum Settings                                                    |
|               | View                                                  | ,               | Migrate Roles                                                                        |
|               | Refresh                                               |                 | Shut Down Cluster                                                                    |
|               | Properties                                            |                 | Destroy Cluster                                                                      |
|               | Help                                                  |                 | Move Core Cluster Resources                                                          |
|               |                                                       | Validati        | Cluster-Aware Updating                                                               |

C. The Cluster Migration Wizard (Migrate a Cluster Wizard) will appear – press Next:

| 6                                                                                                    | Migrate a Cluster Wizard X                                                                                                    |
|----------------------------------------------------------------------------------------------------|----------------------------------------------------------------------------------------------------|
| Before Yo                                                                                                    | u Begin                                                                                                    |
| Before You Begin<br>Specify Old Cluster<br>Select Services and<br>Applications<br>Confirmation<br>Migrating Services and<br>Applications<br>Summary | This wizard helps you migrate services or applications from a cluster running Windows Server 2012         Release Candidate, Windows Server 2008 R2, or Windows Server 2008. It does not migrate settings of the cluster, networks, or storage.         Before continuing, ensure that the new cluster is configured. In addition, obtain the name or IP Address of the cluster or cluster node from which you want to migrate roles.         You must be a local administrator on this cluster, as well as the cluster or cluster node that you are migrating settings from.         If you want to use new storage for the roles you are migrating, before continuing, make sure that the new storage is connected and available to the cluster.         To continue, click Next.         More about migration of a cluster         Do not show this page again |
|                                                                                                    |                                                                                                    |

D. Specify the name of the source cluster – press Next:

| 3                                                                                                    | Migrate a Cluster Wizard                                                                                                    |
|----------------------------------------------------------------------------------------------------|----------------------------------------------------------------------------------------------------|
| Specify C                                                                                                    | Did Cluster                                                                                                    |
| Before You Begin<br>Specify Old Cluster<br>Select Services and<br>Applications<br>Confirmation<br>Migrating Services and<br>Applications<br>Summary | Enter the name or IP Address of the cluster or cluster node from which you want to migrate clustered services and applications. Cluster or cluster node to migrate from: A1C2F4×64-d Browse |
|                                                                                                    | < Previous Next > Cancel                                                                                                    |

E. The source cluster (Windows Server 2008 R2) will be scanned, and the resources that can be moved will be identified – here I have selected the VM called "VHD\_CSV":

| 8                                                                                                    | Migrate a Cluster Wizard                                                                                                    |
|----------------------------------------------------------------------------------------------------|----------------------------------------------------------------------------------------------------|
| Select Se                                                                                                    | ervices and Applications                                                                                                    |
| Before You Begin<br>Specify Old Cluster<br>Select Services and<br>Applications<br>Customize Virtual<br>Machine Networks<br>Confirmation | The wizard has examined the cluster that you specified and has created a list of the clustered services and applications that are eligible for migration. Select the services and applications that you want to migrate to the new cluster running Windows Server 2012 Release Candidate. |
| Migrating Services and<br>Applications<br>Summary                                                                                       | To see details about all clustered services and applications, including those not<br>eligible for migration, click View Report.                                                                                                    |
|                                                                                                    | < Previous Next > Cancel                                                                                                    |

F. After pressing Next, we see that the Migration Wizard will prompt us for the Virtual Network Switch that the VM should use on the new (target) cluster – here I use the drop-down menu and select "Destination Lab Private":

| 6                                                              | Migrate a                                                                                                    | Cluster Wizard                                                                                                    |
|----------------------------------------------------------------|----------------------------------------------------------------------------------------------------|----------------------------------------------------------------------------------------------------|
| Customiz                                                       | e Virtual Machine Net <del>w</del> orks                                                                                          |                                                                                                    |
| Before You Begin<br>Specify Old Cluster<br>Select Services and | By default, when each virtual machine<br>this wizard will not change that selectio<br>switch on the old cluster to a different v | is turned on, it will automatically select a virtual network switch, and<br>n. However, you can use this page to assign a virtual network<br>iritual network switch on the new cluster. |
| Applications                                                   | Old Virtual Network Switch                                                                                                    | New Virtual Network Switches                                                                                                    |
| Eustomize Virtual<br>Machine Networks                          |                                                                                                    | Destination Lab Private 🗸 🗸                                                                                                    |
| Confirmation                                                   |                                                                                                    |                                                                                                    |
| Migrating Services and<br>Applications                         |                                                                                                    |                                                                                                    |
| Summary                                                        |                                                                                                    |                                                                                                    |
|                                                                | To see details about all clustered servic<br>eligible for migration, click View Report.                                          | es and applications, including those not<br>View Report<br>< Previous Next > Cancel                                                                                                    |

G. Pressing View Report will display the Pre-Migration Report – this will show you the Cluster Migration Wizard's analysis of the cluster roles that can be migrated. Note that the Cluster Group and Available Storage are never migrated:

| ~                    |                                              |                               |                                                  | _ 0 X |
|----------------------|----------------------------------------------|-------------------------------|--------------------------------------------------|-------|
| CAUse                | s\ÅAppData\Local\Temp\tmpB046.mht            | , P + → 💋 Failover Cluster Pr | e-migrati ×                                      | n 🖈 🕫 |
| Microsof             |                                              |                               |                                                  | ^     |
|                      |                                              |                               |                                                  |       |
|                      | Failove                                      | r Cluster Pre-n               | nigration Report                                 |       |
|                      |                                              |                               |                                                  |       |
|                      |                                              |                               |                                                  |       |
| Cluster:<br>Source:  | A1C2F4X64<br>A1C2F4X64-dl                    |                               |                                                  |       |
| Started<br>Completed | 5/23/2012 5:28:44 PM<br>5/23/2012 5:28:44 PM |                               |                                                  |       |
|                      | -,,                                          |                               |                                                  |       |
| Summary              |                                              |                               |                                                  |       |
| Name                 |                                              | Result                        | Description                                      |       |
| Available Storage    |                                              | i.                            | Available Storage is not eligible for migration. |       |
| Cluster Group        |                                              | <u>í</u>                      | Cluster Group is not eligible for migration.     |       |
| VHD.CSV              |                                              | 1 - C                         | VHD_CSV can be migrated.                         |       |
|                      |                                              | _                             |                                                  |       |
|                      |                                              |                               |                                                  |       |
|                      |                                              |                               |                                                  |       |
| Available St         | orage                                        |                               |                                                  |       |
|                      | 5                                            |                               |                                                  |       |
| Available Sto        | rage is not eligible for migration.          |                               |                                                  |       |
| Core Cluster G       | roup Available Storage cannot be mig         | rated.                        |                                                  |       |
| Back to Summary      |                                              |                               |                                                  |       |
| Back to Top          |                                              |                               |                                                  |       |
| <i>a</i>             |                                              |                               |                                                  |       |
| Cluster Gro          | սթ                                           |                               |                                                  |       |
| Cluster Group        | is not eligible for migration.               |                               |                                                  |       |
| Core Cluster G       | roup 'Cluster Group' cannot be migrate       | rd.                           |                                                  |       |
|                      |                                              |                               |                                                  |       |
| Resource Clu         | iter IP Address                              |                               |                                                  |       |
| Resource Typ         | el IPv6 Address                              |                               |                                                  | ~     |
| Cluster IP Add       | ess can be migrated.                         |                               |                                                  |       |

H. When you are ready to migrate the resources, press Next:

| 3                                                              | Migrate a Cluster Wizard           | ×    |
|----------------------------------------------------------------|------------------------------------|------|
| Confirmat                                                      | ion                                |      |
| Before You Begin<br>Specify Old Cluster<br>Select Services and | You are ready to start migration.  |      |
| Applications                                                   | Migrate from: A1C2F4X64-dl         | ^    |
| Customize Virtual<br>Machine Networks                          | Migrate to this cluster: A1C2F4X64 |      |
| Confirmation                                                   | Migrate these roles:               |      |
| Migrating Services and<br>Applications                         | VHD CSV                            |      |
| Summary                                                        |                                    | ~    |
|                                                                | To continue, click Next.           |      |
|                                                                | < Previous Next > Ca               | ncel |

I. After migrating resources, the Post-Migration Report is displayed in the dialog:

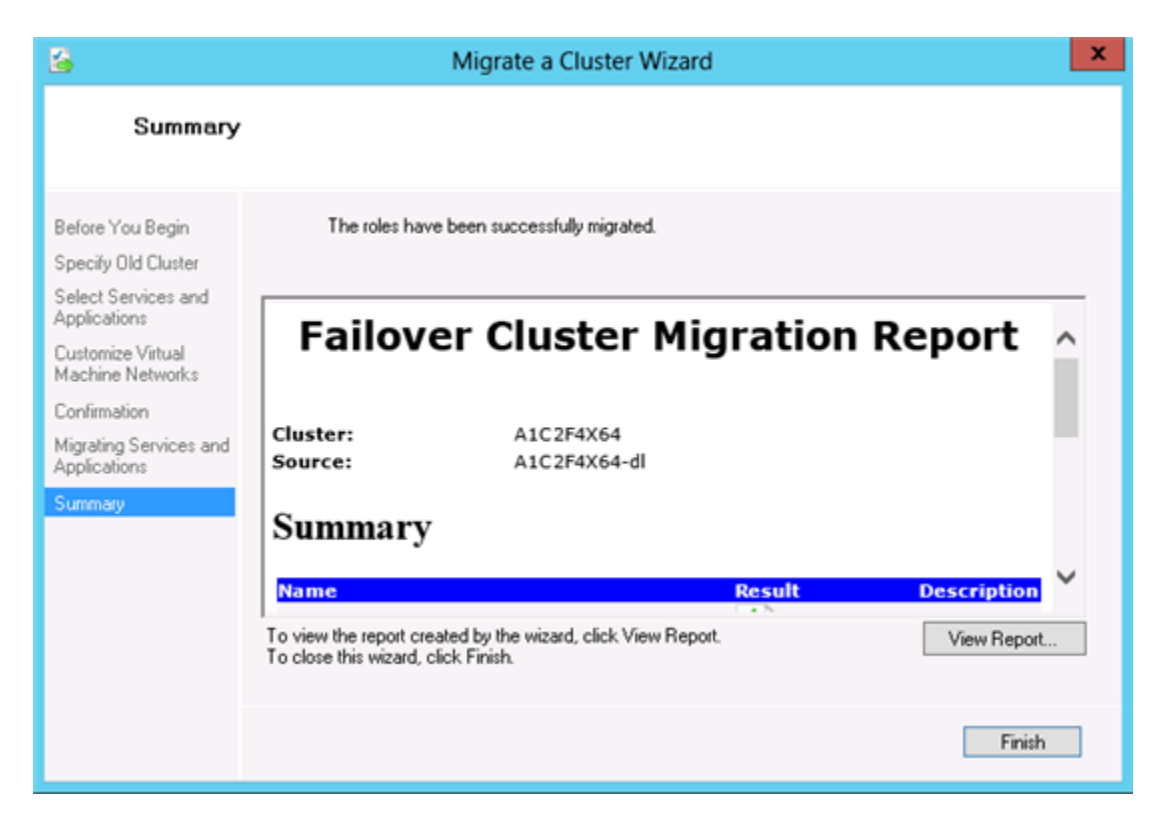

J. By pressing View Report, the full report will be displayed in the default browser:

|                                     |                                                                  |                                                                                                    |                                                                                                    | _ 0 X                                                                                                    |
|-------------------------------------|------------------------------------------------------------------|----------------------------------------------------------------------------------------------------|----------------------------------------------------------------------------------------------------|----------------------------------------------------------------------------------------------------|
| $(\leftarrow)$                      | 🕘 💼 C:\Users\                                                    | \AppData\Local\Temp\tmp599A.tmp.mht                                                                                                    | , 🍳 + 🔿 💋 Failover Cluster Migration R ×                                                                                                    | <u>∩ ★ 0</u>                                                                                                    |
| Mi                                  | icrosoft                                                         |                                                                                                    |                                                                                                    | ^                                                                                                    |
|                                     |                                                                  | Failover                                                                                                    | Cluster Migration Rep                                                                                                    | ort                                                                                                    |
|                                     |                                                                  |                                                                                                    |                                                                                                    |                                                                                                    |
| Cluste<br>Source<br>Starte<br>Compl | e:<br>ei<br>Ieted                                                | A1C2F4X64<br>A1C2F4X64-dl<br>5/23/2012 5:50:07 PM<br>5/23/2012 5:50:12 PM                                                                |                                                                                                    |                                                                                                    |
| Sun                                 | nmary                                                            |                                                                                                    |                                                                                                    |                                                                                                    |
| No.                                 |                                                                  |                                                                                                    | Result Description                                                                                                    |                                                                                                    |
| Migra                               | te VHD_CSV                                                       |                                                                                                    | Success                                                                                                    |                                                                                                    |
| _                                   |                                                                  |                                                                                                    |                                                                                                    |                                                                                                    |
| Wh                                  | at's Next                                                        |                                                                                                    |                                                                                                    |                                                                                                    |
|                                     | All the clustered s<br>old cluster. Also t<br>disks, Cluster Shi | ervices and applications selected for migrat<br>ake offline Cluster Shared Volumes used by<br>ared Volumes, and clustered services and a | ion were migrated successfully. You may now take<br>any migrated roles, as well as storage pools for vi<br>oplications can be brought online in your new cluste | the clustered services and applications offline in your<br>twal disks used by any migrated roles. Then these<br>r. |
|                                     |                                                                  |                                                                                                    |                                                                                                    |                                                                                                    |
|                                     |                                                                  | 0937                                                                                                    |                                                                                                    |                                                                                                    |
| Mig                                 | grate VHD                                                        | _csv                                                                                                    |                                                                                                    |                                                                                                    |
|                                     | Role: VHD_CSV                                                    |                                                                                                    |                                                                                                    |                                                                                                    |
|                                     | [Group: VHD_CS                                                   | /] Created group VHD_CSV.                                                                                                    |                                                                                                    |                                                                                                    |
|                                     | [Resource: Virtua                                                | Machine Configuration VHD_CSV] Created                                                                                                   | resource Virtual Machine Configuration VHD_CSV.                                                                                                    |                                                                                                    |
|                                     | [Resource: Virtua                                                | I Machine Configuration VHD_CSV] Properti                                                                                                | es for Virtual Machine Configuration VHD_CSV wer                                                                                                    | e set.                                                                                                    |
|                                     | [Resource: Virtua                                                | Machine Configuration VHD_CSV] Added d                                                                                                   | ependencies.                                                                                                    |                                                                                                    |
|                                     | [Resource: Virtua                                                | Machine Configuration VHD_CSV] Checkp                                                                                                    | sints were set.                                                                                                    |                                                                                                    |
|                                     | [Resource: Virtua                                                | Machine Configuration VHD_CSV] Cryptog                                                                                                   | raphic key checkpoints were set.                                                                                                    |                                                                                                    |
|                                     | [Resource: Virtua                                                | I Machine Configuration VHD_CSV] Perform                                                                                                 | ing post-migration configuration of migrated resour                                                                                                    | ces.                                                                                                    |
|                                     | [Resource: Virtua                                                | I Machine VHD_CSV] Created resource Virt                                                                                                 | val Machine VHD_CSV.                                                                                                    | ~                                                                                                    |
|                                     | 14 1.C.1                                                         | to the sector of the to                                                                                                    |                                                                                                    |                                                                                                    |

K. Note that there are two new resources on the target cluster – identical to the source cluster. Under Roles, you will see the VHD\_CSV VM – note that it is **Off**. Migrated VMs are always initially set to off on the Target clusters, this allows you to pre-stage the new cluster, but to control when to make the cut over:

| 趨                                |           |             | Failover Cluster M    | anager                                                                                                    |           |             |                               | - • ×  |
|----------------------------------|-----------|-------------|-----------------------|----------------------------------------------------------------------------------------------------|-----------|-------------|-------------------------------|--------|
| File Action View Help            |           |             |                       |                                                                                                    |           |             |                               |        |
| 🗢 🔿 🙎 📰 📓 📰                      |           |             |                       |                                                                                                    |           |             |                               |        |
| Eailover Cluster Manager         | Roles (1) |             |                       |                                                                                                    |           |             | Actions                       |        |
| A US A1C2F4X64.ctdev.nttest.mic  | Search    |             |                       | P                                                                                                    | Queries 🕶 |             | Roles                         |        |
| p 🗿 Nodes<br>a 🛃 Storage         | Name      | Status      | Type<br>Metal Machine | Owner Node                                                                                                    | Priority  | Information | Configure Ro<br>Virtual Machi | ines ► |
| Disks                            |           | <b>O</b> Or |                       | All and a second second s | - Head    |             | Create Empty                  | Role   |
| b Networks<br>[1] Chuster Functs |           |             |                       |                                                                                                    |           |             | View                          | ,      |
| CHORE EVEND                      |           |             |                       |                                                                                                    |           |             | C Refresh                     |        |
|                                  |           |             |                       |                                                                                                    |           |             | Help                          |        |
|                                  | ٤         |             |                       |                                                                                                    |           | >           |                               |        |
|                                  | *         |             |                       |                                                                                                    |           |             |                               |        |
|                                  |           |             |                       |                                                                                                    |           |             |                               |        |
| C III >                          |           |             |                       |                                                                                                    |           |             |                               |        |
|                                  |           |             |                       |                                                                                                    |           |             |                               |        |

L. Under Storage then Disks, you will see the VHD\_CSV-disk Physical Disk resource that was copied to the target cluster:

| 8                              |                                                            |                             | Failover Cluster Manag | er          |             |   | _ <b>0</b> X              |
|--------------------------------|------------------------------------------------------------|-----------------------------|------------------------|-------------|-------------|---|---------------------------|
| File Action View Help          |                                                            |                             |                        |             |             |   |                           |
| 🗢 🔿 🙍 🖬 🖬 📷                    |                                                            |                             |                        |             |             |   |                           |
| Failover Cluster Manager       | Disks (2)                                                  |                             |                        |             |             |   | Actions                   |
| a 🤹 A1C2F4064.ctdev.nttest.mic | Search P Queries V L V V                                   |                             |                        |             | Disks A     |   |                           |
| Roles                          | Name                                                       | Status                      | Assigned To            | Owner Node  | Disk Number | 0 | Add Disk                  |
| A1C2F4X64N1                    | E Ouster Disk 1                                            | Online                      | Disk Witness in Quorum | A1C2F4064N2 |             | 2 | A Move Available Storage  |
| A1C2F4X64N2                    | 2 VHD_CSV-dek                                              | Online                      | Ouster Shared Volume   | A1C2F4064N1 |             | 4 | View +                    |
| Disks                          |                                                            |                             |                        |             |             |   | G Refresh                 |
| Pools                          |                                                            |                             |                        |             |             |   | Help                      |
| Cluster Events                 |                                                            |                             |                        |             |             |   | VHD_CSV-disk              |
| -                              |                                                            |                             |                        |             |             |   | Bring Online              |
|                                |                                                            |                             |                        |             |             |   | Take Offline              |
|                                |                                                            |                             |                        |             |             |   | 1 Information Details     |
|                                |                                                            |                             |                        |             |             |   | Show Critical Events      |
|                                |                                                            |                             |                        |             |             |   | 📝 Move 🕨                  |
|                                |                                                            |                             |                        |             |             |   | More Actions              |
|                                |                                                            |                             |                        |             |             |   | Remove from Cluster Share |
|                                |                                                            |                             |                        |             |             |   | Properties                |
|                                | <                                                          |                             |                        |             |             | > | 👔 Help                    |
|                                | VHD_CSV-di<br>Volumes (1)<br>New Volume (C<br>CSVFS 593 GE | ak<br>: (ClusterStorageTVol | lume1)                 |             |             |   |                           |
| C III >                        |                                                            |                             |                        |             |             | _ |                           |

M. Now that the target cluster has been pre-staged, use the following steps during a maintenance window to cut over to the new Windows Server 2012 cluster:

1. Shutdown all VMs on the source Windows Server 2008 R2 cluster that have been migrated.

2. Configure the storage:

a. Unmask the common shared storage (LUNs) so that they are not presented to the Windows Server 2008 R2source cluster

Note: Data could become corrupt if they are presented to multiple clusters at the same time.

b. Mask the common shared storage (LUNs) to the Windows Server 2012 target cluster.

3. Start all VMs on the target Windows Server 2012 cluster.

| 8                                                                                                    |                           | F                | ailover Cluster Ma     | inager              |                 |                         | _ 0                     | ×   |  |
|----------------------------------------------------------------------------------------------------|---------------------------|------------------|------------------------|---------------------|-----------------|-------------------------|-------------------------|-----|--|
| File Action View Help                                                                                                  |                           |                  |                        |                     |                 |                         |                         |     |  |
| 🗢 🌩 🙇 📰 📓 🛅                                                                                                    |                           |                  |                        |                     |                 |                         |                         |     |  |
| Failover Cluster Manager                                                                                               | Roles (1)                 |                  |                        |                     |                 | 1                       | Actions                 |     |  |
| ATCIFA064.ctdev.nttest.mic<br>Roles<br>Nodes<br>ATCIF4064N1<br>ATCIF4064N1<br>ATCIF4064N2<br>Storage<br>Dicks<br>Pools | Search P Queries V LI V V |                  |                        |                     |                 |                         | Roles                   | • ^ |  |
|                                                                                                    | No.                       | Det a            | 1                      | On the D            |                 |                         | 🖇 Configure Role        |     |  |
|                                                                                                    | A VHD CSV                 | Status           | Type<br>Vitual Machine | A1C2E4XE4N2         | nonty Priori    | ation                   | Virtual Machines        | •   |  |
|                                                                                                    | B molest                  | Chang            | Those Providence       | Citizer Shorthe     |                 |                         | Create Empty Role       |     |  |
|                                                                                                    |                           |                  |                        |                     |                 | - I <sup>2</sup>        | View                    | •   |  |
|                                                                                                    |                           |                  |                        |                     |                 | - 13                    | Refresh                 |     |  |
| b 🍓 Networks                                                                                                    |                           |                  |                        |                     |                 | - Hi                    | Help                    |     |  |
| Cluster Events                                                                                                    |                           |                  |                        |                     |                 | - 16                    | 1 1944<br>1 1944        | _   |  |
|                                                                                                    |                           |                  |                        |                     |                 |                         | /HD_CSV                 | •   |  |
|                                                                                                    |                           |                  |                        |                     |                 | 111                     | Connect                 |     |  |
|                                                                                                    |                           |                  |                        |                     |                 |                         | Start                   |     |  |
|                                                                                                    |                           |                  |                        |                     |                 |                         | Save                    |     |  |
|                                                                                                    |                           |                  |                        |                     |                 |                         | Shut Down               |     |  |
|                                                                                                    |                           |                  |                        |                     |                 |                         | Turn Off                |     |  |
|                                                                                                    |                           |                  |                        |                     |                 |                         | Settings                | =   |  |
|                                                                                                    |                           |                  |                        |                     |                 |                         | Manage                  |     |  |
|                                                                                                    |                           |                  |                        |                     |                 |                         | Replication             | •   |  |
|                                                                                                    | K                         |                  |                        |                     |                 | >                       | Move .                  | •   |  |
|                                                                                                    | w Hun cou                 |                  |                        |                     |                 |                         | Gancel Live Migration   |     |  |
|                                                                                                    | VHD_CSV                   |                  |                        | Prete               | ned Owners: eng |                         | Change Startup Priority | •   |  |
|                                                                                                    |                           |                  |                        |                     |                 |                         | Information Details     |     |  |
|                                                                                                    | Virtual Machine VHD_C     | SV               | D. continue            |                     |                 | - 11                    | Show Critical Events    |     |  |
|                                                                                                    | 1 million                 | CPU Usage:       | 0%                     | Up Time:            | 0.05/35         |                         | Add Storage             |     |  |
|                                                                                                    | ******                    | Memory Demand:   | 512 MB                 | Available Memory    | 0 MB            |                         | Add Resource            |     |  |
|                                                                                                    |                           | Assigned Memory: | 512 MB                 | Integration Service | es:             |                         | More Artises            |     |  |
|                                                                                                    | A REAL PROPERTY AND       | Heartbeat:       | No contact             |                     |                 |                         | Parente Pactorito       | -   |  |
|                                                                                                    |                           | Computer Name:   | 5/23/2012 6-01/        | Operating System    | c               | $\overline{\mathbf{v}}$ | nemove                  |     |  |
|                                                                                                    | <                         |                  | I                      |                     |                 | >                       | Properties              |     |  |
| < III >                                                                                                    | Summary Resources         |                  |                        |                     |                 |                         | Help                    | ¥   |  |
| Roles: VHD_CSV                                                                                                    |                           |                  |                        |                     |                 |                         |                         |     |  |

## **Summary**

In Windows Server 2012, the Cluster Migration Wizard is a powerful tool that provides agility and flexibility to customers using highly available VMs on Failover Clusters.